## **FSA Registration Procedure**

### Step 1: Create a Team Account

To register for FSA 2018, you have to have a team account on the fsaustria.at site.

To create this account click the "register" link next to the login form on the front page.

Note1: last year's accounts have been deleted, so you also have to do this if you created an account last year.

#### Note 2: Account creation will be possible after Monday, 2018-01-08

Note 3: you have to have your account created by Monday, 2018-01-22, 1800 CET since the normal site will not be available after this time.

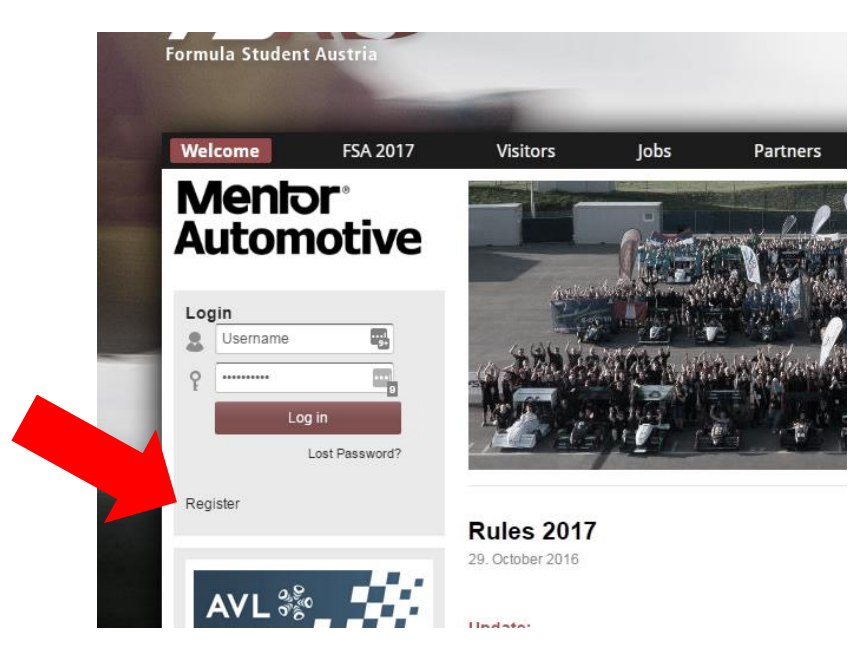

## Step 2: Fill out your details

On the next page you will be shown a form where you have to enter some team details. In order to create an account , the following details have to be filled out:

- Team Name
- School name
- Country
- Vehicle Class (IC/E)

#### Note: since fuel type decides in which class you run, this cannot be changed after the registration.

The following Items, as well as the ones above can be entered on the "Team Settings" page and have to be filled out by the time the registration quiz starts to be considered:

- (if desired) Desired car number These will be assigned on a first-come-first-serve basis; i.e. better quiz performance takes the cake.
- (if desired) Wildcard application
  This is your "concord shapes" if you do not meet the state of the state of
  - This is your "second chance" if you do not manage to qualify by beating the quiz. If you can make a compelling argument why we should take you anyway, you might be picked. Compelling arguments include (but are not limited to) novel concepts (V8 Engine!) and special travel plans (already booked the ship from mainland Antarctica)
  - If you need an invoice (for your bookkeeping or if your university picks up the tab) you can enter the billing address and UID (VAT ID) number. The VAT ID will be checked (so it has to match the billing address and is mandatory for VAT-free invoices. This has to be done before the quiz starts.
  - E-Mails

You are allowed to specify up to three addresses where we contact you with official matters. Pro Tip: use mail addresses from different providers (School, GMail, etc..) in case one mail server goes wrong or blacklists us for some reason. (yes, that happened in the past)

The car number will be assigned based on availability and quiz performance. The Top 5 2017 finishers can be assigned the numbers (E)1-5 – see <u>https://fsaustria.at/fsa-2018-registration-quiz</u> for details.

## Step 3: Take the Quiz

On 2018-01-22 at about 1800 CET the FSA site will go offline and instead the registration site will go up at <u>www.fsaustria.at</u>

There you will have the ability to log in with your team account and a countdown to the opening registration will be displayed.

- You will only be able to log in with one computer (read: browser session) at a time. Logging in from a different machine (or browser,...) will automatically log out the other one.
- If you try to circumvent this by creating multiple accounts, you will be moved to the waiting list.
- After the registration site is up there will not be the possibility for a password reset till the regular site is back on.

When the countdown reaches zero (at 2000 CET) you will be taken to the quiz page.

#### \*\*\*\* NEW PROCEDURE FOR 2018 \*\*\*

- There will be questions about the rules and engineering knowledge
- The questions will be asked sequentially, without the ability to go back
- There will be no feedback if the answer was correct
- Each question will give you a correctness & time score
  - $\circ$  If the question is wrong, the score will be zero
  - After some time, the time score will be zero and only the correctness score will be assigned
  - The remaining time component will be indicated
- Some time after the time component of a question reaches zero, the countdown of the time component of the next question starts this will be indicated
- The quiz will end at around 2100 CET the final score will be the sum of the individual question scores
  - Typically, this time limit will not affect your ability to complete the quiz
- The final score will be the sum of your individual question scores

If you have answered all the questions, you will be taken to a page that confirms your registration. However, since we need to assign the slots manually, you do not yet know if you got one of the 50 available slots.

You can get a "feel" for the type of questions that will be asked here:

 $\rightarrow$ <u>Quiz for electric teams</u>

 $\rightarrow$ <u>Quiz for combustion teams</u>

## Step 4: Wait for the result and pay

About an hour after the registration starts (2100 CET) we will close the quiz and start the evaluation of the results.

After this point (when the normal website goes back up) it is possible to register without taking the quiz via the team area on the site.

# The result of the registration and the waiting list will be published at about 2200 CET (please be patient, that stuff is a lot of manual work – *especially since the procedure changed!*)

If you are on the list, you will receive an e-mail within 24 hours that will tell you the payment details.